# How to create a distribution

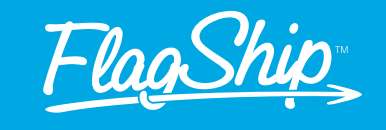

Postal Code

----

March 177

10001122

100 100

.

.

.

.

.

.

.

.

Next

ave, wait time: 5 se

| <u>FlagShip</u>                                      | Distributio<br>Shipments   | on for Bulk 💡                        | Enter A (T)racking<br>Download our shipm | g Number<br>ent tracking app | <ul> <li>1-866-320-8383<br/>avg. wait time: 5 sec.</li> </ul> | John Smith<br>Account #1223 |
|------------------------------------------------------|----------------------------|--------------------------------------|------------------------------------------|------------------------------|---------------------------------------------------------------|-----------------------------|
| Home Daubboard                                       | New Distribution           | n Manage Distributions               |                                          |                              |                                                               |                             |
| Manage my eStore                                     | 2 Shipper                  | D Address                            | Book OClear                              | + Distribution               |                                                               |                             |
| Shipping Options                                     | I do not want the a        | ddress to be corrected automatically |                                          |                              |                                                               |                             |
| B annon                                              | *Company/Name              | FlagShip Courier Solutions           |                                          | Distribution                 |                                                               |                             |
| Distribution for Bulk<br>Shipments                   | Attention                  | Customer Service                     |                                          | Exclude the following        | UPS DHL Purolator Can FedEx Ground FedEx Express              | par 🗆 GLS                   |
| Manage areas and DBMS                                | *Address                   | 140 Brunswick Blvd                   |                                          | Couriers<br>Saprice          | -All Services                                                 |                             |
| Freight & Logistics                                  | Apt/Suite#                 | eg. 101                              |                                          | Preferences                  |                                                               |                             |
| eCommerce                                            | Department                 |                                      |                                          |                              |                                                               |                             |
| T Integrations                                       | *Country                   | Canada                               | +                                        |                              |                                                               |                             |
| Invoicing .                                          | Postal Code                | H9R 5P9                              |                                          |                              |                                                               |                             |
| Address, Product and<br>Package Books                | City                       | Pointe-Claire                        |                                          |                              |                                                               |                             |
| 👻 Insurance Claim                                    | •Province                  | Quebec                               |                                          |                              |                                                               |                             |
| 🗠 Contact Us                                         | *Phone                     | 18663208383 Ext.                     |                                          |                              |                                                               |                             |
| O Help 4                                             | Tracking Empile            |                                      |                                          |                              |                                                               |                             |
| Download tracking soo     & Referral Rewards Program | Save this address in book: | n your address Your Company Add      | resses -                                 |                              |                                                               |                             |
|                                                      | Options                    |                                      | E Paci                                   | cages.                       |                                                               | 💩 Package Book              |
|                                                      | Shipment 20<br>Date        | 023-02-13                            | *# of Pack                               | ages: 1 0                    | Package (express box not included v                           | Imperial (Inch,Lt 🗸         |

| Create your distribution:        |
|----------------------------------|
| Click on Distribution for Bulk   |
| Shipments in the FlagShip online |
| shipping system main menu and    |
| choose New Distribution.         |
|                                  |

### **Enter your shipment info:**

Enter all of your shipper, distribution and package information in the designated sections. Select any options or preferences you would like to apply to your distribution.

**Tip:** You can choose to exclude specific couriers from your quote and select service preferences such as fastest, least expensive, express, etc.

## How to prepare and upload an address list

- 1. Download our address template from our online shipping system or request a copy from our customer service team
- 2. Open the file in Microsoft Excel or another spreadsheet editing software
- 3. Fill in the appropriate address info into the template fields
- Save or export in CSV (comma delimited) format
- Log in to your FlagShip dashboard, click on Address, Product and Package Books in the main menu
- From the dropdown menu, select Import Addresses and then select the checkbox 'Add New Address Group' and name your group
- 7. Click choose file and import your list, then click continue
- Make sure to select the checkbox stating "The first row of the file does NOT contain an address", click Add new addresses

Distribution for Bulk

Shipments

Set all addresses as resi

Company / Receiver's Name

-

Ho Labor 19

No. Labor 201

No. Labor Tile

Mr. Labor 744

10.1.04

He Lake 22

the Labor M

In Loss 7

Select your address list:

future shipments.

Select a list of addresses from your

Groups button, or upload a new list

using the **Address Upload** button. Newly uploaded lists can be added

to your address book for use with

address book using the Address

Showing 1 to 8 of 8 entrie

FlagShip

Addres

Conta

9. The system will auto correct the city name for the postal code entered. If the postal code is incorrect, or has too many characters in the fields that are limited, the system will show the errors in red at the top of your screen and you can edit with the proper information.

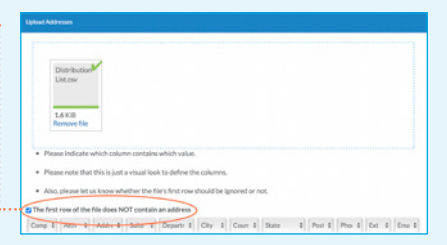

If applicable: Select Set all addresses as residential and/or Add address emails to tracking.

and the second second

Chief Terrander &

Click Next to receive your quote.

| FlagShip                           | Distribution for Bulk<br>Shipments                                                                                                    | 0000<br>10100<br>10100 |
|------------------------------------|----------------------------------------------------------------------------------------------------|------------------------|
| Home Dashboard                     | New Distribution Manage Distributions                                                                                                    |                        |
| R Manage my eStore                 |                                                                                                    | _                      |
| 🕥 Shipping Options 💦               | Quote Status                                                                                                    |                        |
| Pickup Options 💡                   |                                                                                                    |                        |
| Distribution for Bulk              | Pending Requests: 0 Exclude the following couriers Service Preferences Completed Requests: 8 Folled Requests: 0 Folled Requests: 0 Folled Requests |                        |
| New Distribution                   | Geoderational Control Control Con      |                        |
| Manage Distributions               | Address Status                                                                                                    | Actions                |
| 🚊 Freight & Logistics 🖉            | Purolator - Purolator Ground - \$11.71 - Delivered On Tuesday, February 14, 2023 v                                                                                                    |                        |
| eCommerce Integrations             | Hartes<br>NORTH YORK, OK, CA                                                                                                    |                        |
| 👔 Invoking 💦 🔒                     | Purolator + Purolator Ground + \$11.71 + Delivered On Toesday, February 14, 2023 v                                                                                                    |                        |
| Address, Product and Package Books | N(2) 410<br>North Tools, (20), CA                                                                                                    |                        |
| 😇 Insurance Claim                  | Distribution Subtotal                                                                                                    | \$107.30               |
| 🗠 Contact Us 💦 💡                   | Distribution total (All taxes are included)                                                                                                    | \$117.97               |
| O Help                             |                                                                                                    |                        |
| Download tracking app              | Sort labels per courier                                                                                                    |                        |
| 🌆 Referral Rewards Program         | Sort label per address     Keep order as shown                                                                                                    |                        |
|                                    | Print distribution cover page                                                                                                    |                        |
|                                    | Save addresses in address group                                                                                                    |                        |
|                                    | C? Edit @ Confirm Dis                                                                                                    | tribution              |

| FlagShip                              | Distribution for<br>Shipments                                      | Bulk 💡               | Enter A [T]racking Number<br>Download our shipment tracking app | <ul> <li>1-866-320-838<br/>avg. wait time: 5 sec.</li> </ul> | 3 A Que international Account #1224 |
|---------------------------------------|--------------------------------------------------------------------|----------------------|-----------------------------------------------------------------|--------------------------------------------------------------|-------------------------------------|
| Home Dastaned                         | New Distribution                                                   | Manage Distributions |                                                                 |                                                              |                                     |
| 🗮 Manage my eStore                    |                                                                    |                      |                                                                 |                                                              |                                     |
| 🕥 Shipping Options 💦                  | Confirmation Status                                                |                      |                                                                 |                                                              |                                     |
| Pickup Options 💦 💡                    |                                                                    |                      |                                                                 |                                                              |                                     |
| Distribution for Bulk +<br>Shipments  | Pending Requests: 0<br>Completed Requests: 8<br>Failed Requests: 0 | Address              |                                                                 | -Show All                                                    | ~                                   |
| New Distribution                      | Address                                                            |                      | Status                                                          |                                                              | Actions                             |
| Treight & Logistics                   | 14k Lube 20k<br>d000 Dufferin Street<br>h02e 273                   |                      | (Confirmed)                                                     | Purolator Ground                                             | 🔲 Detain                            |
| eCommerce *                           | NA Luis II<br>STAT Represented Ad 8.                               |                      | Confirmed                                                       | GL5 Ground                                                   | Ostalis                             |
| involcing +                           | Window, ON, GA                                                     |                      |                                                                 |                                                              |                                     |
| Address, Product and<br>Package Books |                                                                    |                      |                                                                 |                                                              | Rows per 20 -                       |
| 🥏 Insurance Claim                     |                                                                    |                      |                                                                 |                                                              | page                                |
| 🗠 Contact Us 💦                        |                                                                    |                      |                                                                 |                                                              | 1                                   |
| O Help *                              |                                                                    |                      |                                                                 |                                                              |                                     |
| Download tracking app                 | Labels & Documents                                                 |                      |                                                                 |                                                              |                                     |
| 8                                     | 🛓 Download Regula                                                  | ar Labels            |                                                                 |                                                              |                                     |
|                                       | Lownload Therm                                                     | nal Labels           |                                                                 |                                                              |                                     |
|                                       |                                                                    |                      |                                                                 | <u> </u>                                                     | Schedule a pickup                   |

# Receive and confirm

your quote: Your distribution will now be quoted; this may take a few minutes. FlagShip's shipping system will generate shipping rates for each location based on the parameters you entered in step two. Once you're happy with your distribution, you can click **Confirm Distribution** at the bottom of the page, or if you're not ready to proceed you can click **Save Quote for Later**.

**Tip:** You can manually change the selected courier and rate for any destination.

## **Print your shipping labels:**

The shipping system will generate all of the shipping labels in one file that will be emailed to you when it is complete so that you can print them all together; this may take a few minutes. You can also download your labels from the confirmation page.

#### Schedule your pickup:

Schedule your pickup using the button at the bottom of the page.

You can view the status of your distributions from the Manage Distributions option in the main menu.

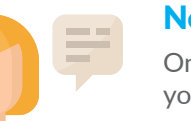

## **Need help?**

One of our shipping specialists would be happy to help you set up your distribution. Contact us by phone or email:

1-866-320-8383 support@flagshipcompany.com

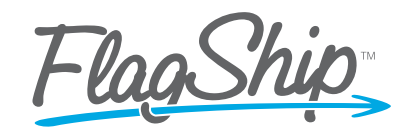

Save your workday